# オンライン面会詳細

I INFを利

用している

オンライン面会事前準備の流れ

QRコードを読み取り、友達登録をする。 (裏面②参照)

サニープレイス彦根に電話をし、

オンライン面会の日時予約をする。

予約時刻にサニープレイス彦根からの 電話をお待ちください。

LINEを利用していない

アプリをダウンロード

(裏面①参照)

### 【オンライン面会方法】

#### ~事前準備として~

- ① ご家族様の携帯電話に「LINE」アプリを ダウンロード(方法は裏面参照)
- ② QRコードを読み取り、友達登録をする

#### <u>~その後~</u>

- ③ 電話(0749-47-3577)にて 「オンライン 面会」の日時予約をする ※受付時間 9:00~17:30
- ④ オンライン面会予約時間に施設より LINEのビデオ電話にて着信あり。 スマホの画面越しに面会する。

#### 【注意事項】

- ・通話時間はお1人様10分以内とします。
- ・オンライン面会時間は

### 14時00分~16時00分の間とします。

| ①14:00~ | @14:20~ |
|---------|---------|
| 314:40~ | @15:00~ |

**⑤**15:20~ **⑥**15:40~

# (月)(火)(水)(木)(金)· 米(日)

※土曜日は開催していません。

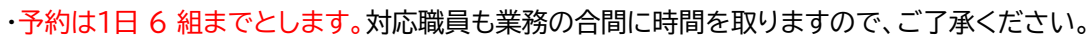

・予約は1カ月先までとします。当日予約は行っていませんので、面会希望日の3日前までにご予約をお願いいたします。

## ・入居者様お一人に対して1登録のみとします。

※ご入居者お一人に対して、娘様と息子様とお孫様のような登録はできません。

#### ・1ヶ月に2回までの面会とします。

- ・ご予約日は平日のみお受けいたしますが、施設側の都合でお断りする日もございます。 電話予約時にお問い合わせください。
- ・ご予約当日、入居者様の体調不良や、施設内での緊急対応の為、オンライン面会に対応できない可能性も あります。その際には出来るだけ早くご連絡いたしますので、ご理解の程、宜しくお願いいたします。
- ・予定時刻のお電話に出られない場合には、ご予約はキャンセルとさせて頂きます。改めて予約を取り直し てください。(予定時刻にお電話に出られない場合は、予約時間内に何度かお電話させていただきます。)
- ・入居者様との通話中、職員に質問したいことなどがありましたら、オンライン通話終了後に、施設電話まで おかけ直し下さい。オンライン通話はあくまでもご家族様と入居者様とのやり取りのみとします。

・ご家族様から施設へのオンライン電話はお控えください。着信があっても出る事はありません。

裏面に続きます

# 【事前準備】 ①「LINE」アプリをダウンロード

# 【iPhone をお使いの方】

AppStore を開いたら右下にある検索マークをタップし、検索欄に『LINE』と入力して下さい。「検索」ボタンを押したら、「LINE」を探してください。LINE アプリの「入手」を選ぶと、アプリのダウンロードが始まり、端末にインストールされます。「開く」を押すと、LINE が起動します。

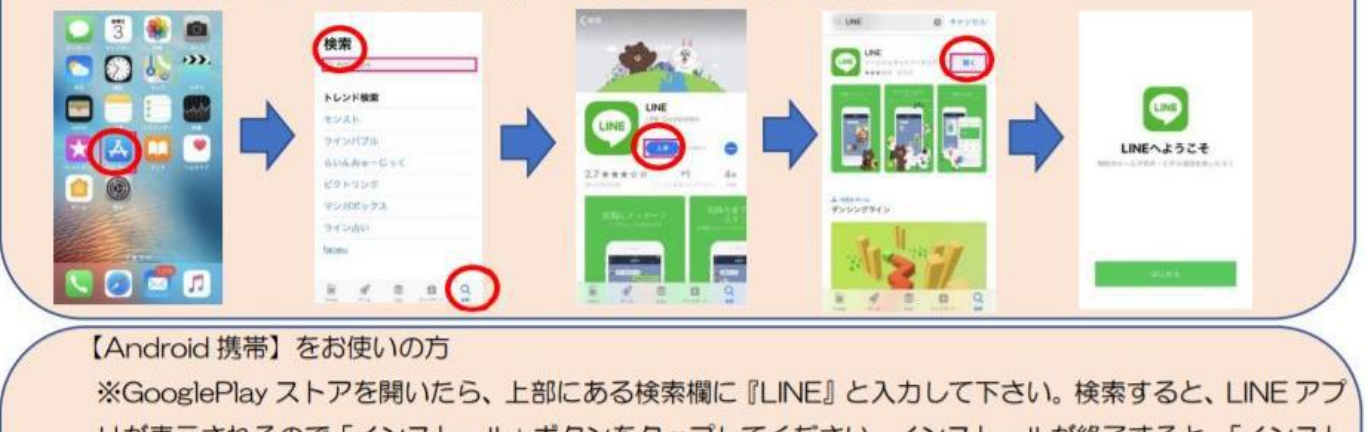

リが表示されるので「インストール」ボタンをタップしてください。インストールが終了すると、「インスト ール」ボタンが「開く」ボタンに変わります。「開く」を押すと、LINEが起動します。

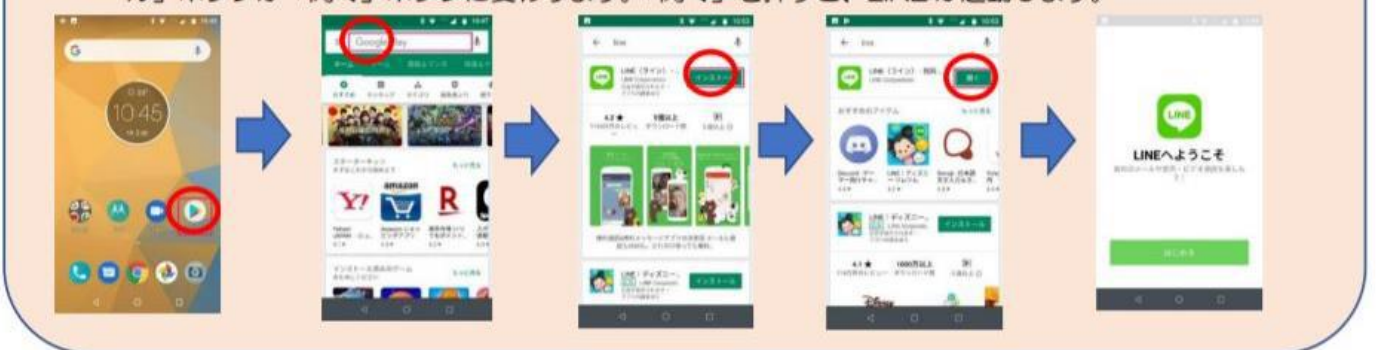

# ②QRコードを読み取り、友達登録をする

「LINE」を開き、ホームタブを押します。画面上部に表示される人型のアイコン(※1)をタップします。 次にQR コード(※2)をタップし、あとは【サニープレイス彦根 QR コード】をスキャンして下さい。

# ③サニープレイス彦根のLINEに送信

実際にサニープレイス彦根の「LINE」に『〇〇〇(入居者名)の〇〇(長男、長女等の続柄)の〇〇〇(登録者名)です』 (※必ずフルネームで)を送信して下さい。既読が付きましたら登録完了です。

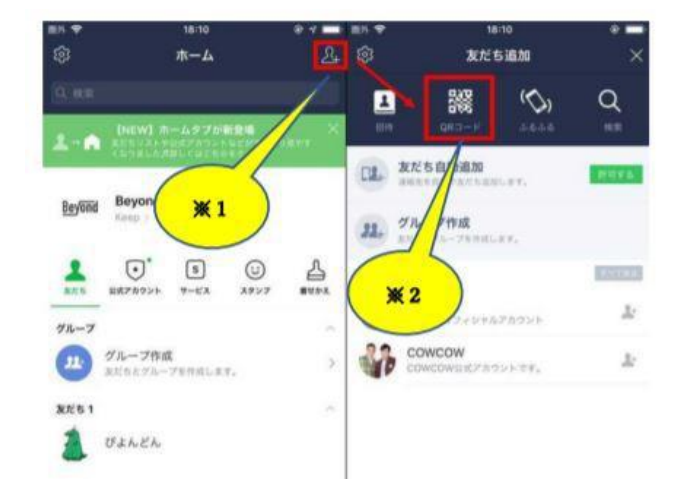

サニープレイス彦根QRコード

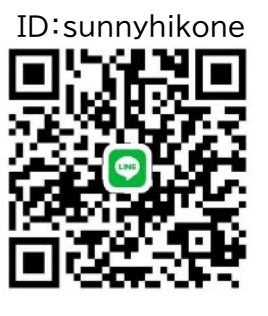

~「LINE」登録について~ 「LINEの設定が出来ない」 等のご質問には、施設でもお答 えできません。親族の方やお知 り合いの方にお願いします。

お問い合わせ、オンライン面会予約は TEL:0749-47-3577 受付時間(9:00~17:30)